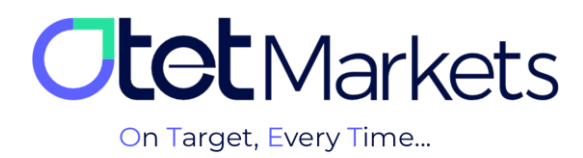

## How to enter the Otet Markets user account (Sign in)

To log into your Otet account, simply follow these steps:

**1.** Go to the homepage of <u>https://otetmarkets.com/</u>and click on the "Login" button.

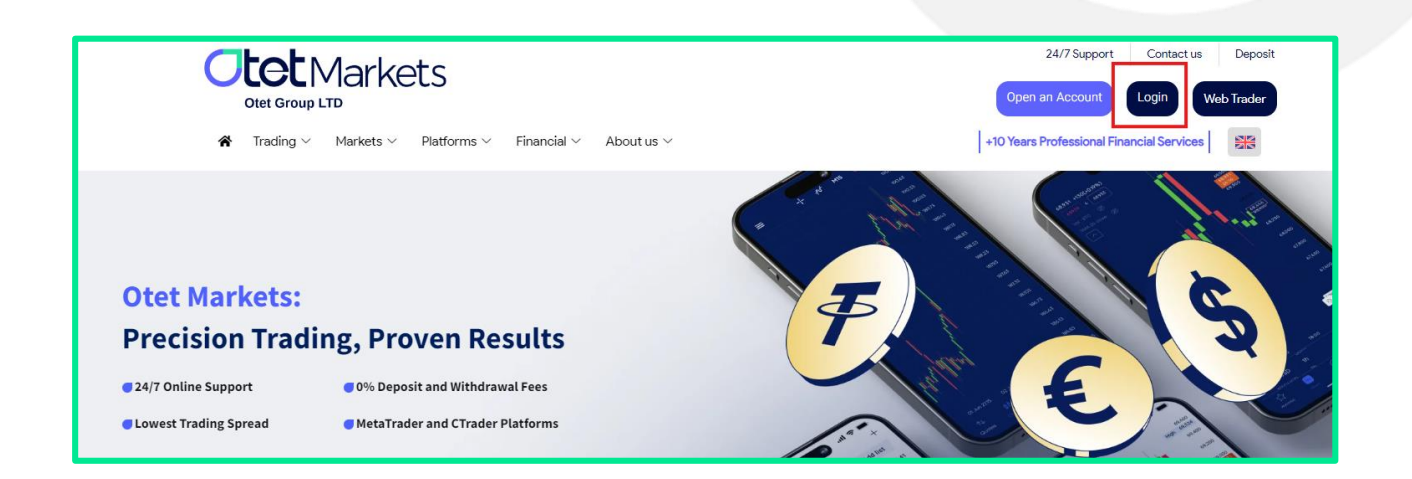

**2.** The login page will appear. Enter your email and password, then click the green "Login" button.

| Welcome to Otet Group Ltd |                |                                        |  |
|---------------------------|----------------|----------------------------------------|--|
|                           |                |                                        |  |
|                           | Sign In        | With QR Code<br>Scan the code with Our |  |
|                           | ma@gmail.com X |                                        |  |
|                           | ••••••         | Code Expired<br>Update code            |  |
|                           | Login          |                                        |  |
|                           |                |                                        |  |

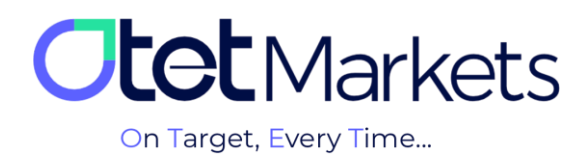

\* Note: If you have enabled two-factor authentication, after pressing the Login button, you will be asked for a second password. This password is generated by the Google Authenticator application that you have installed on your mobile.

**3.** Write the code generated in the Google Authenticator app in the corresponding box (image below). Then, press the Confirm button to log in to your account.

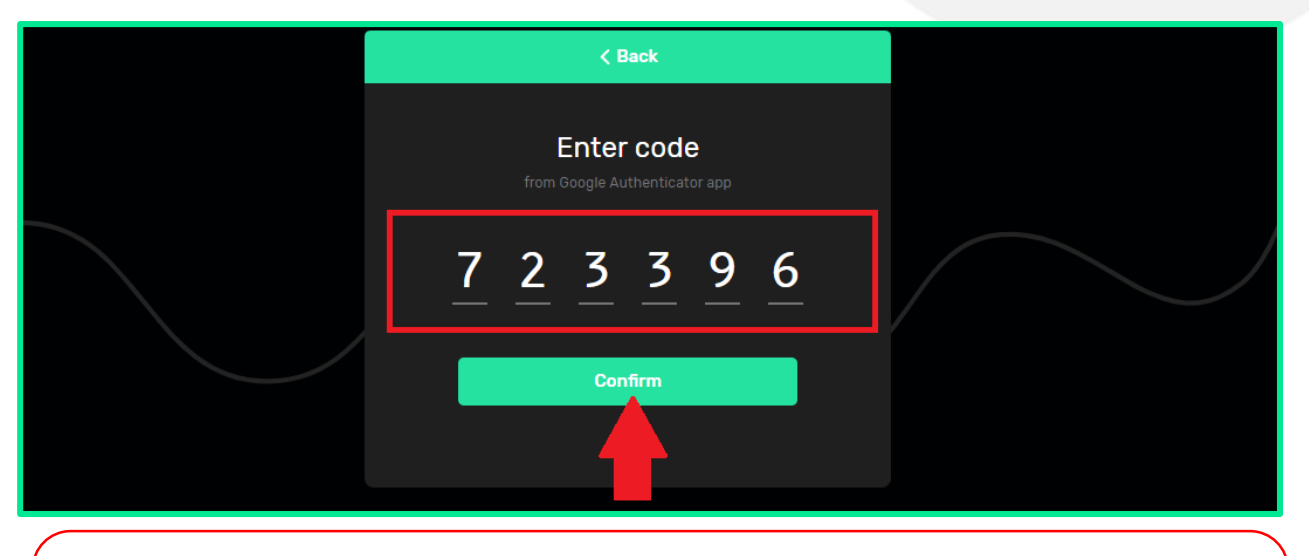

Enabling two-factor authentication significantly enhances your account security and virtually eliminates the risk of data theft and account fraud. To learn how to activate this feature and use the Google Authenticator app, please refer to our comprehensive guide on increasing account security (<u>link to the article</u>).

**4.** Another way to log in to your Otet account is by scanning the encrypted QR code shown in the image below.

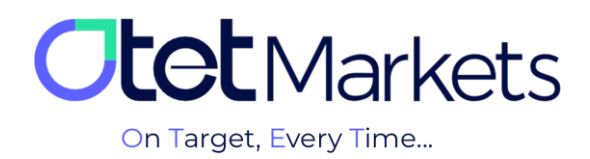

| Sign In         |   | With QR Code<br>Scan the code with Our |  |
|-----------------|---|----------------------------------------|--|
| ma@gmail.com    | × | App and sign in instantly              |  |
|                 |   |                                        |  |
| Login           |   |                                        |  |
| Forgot Password |   |                                        |  |

You can scan this QR code using the Otet Markets app to log in to your account without entering your email and password. However, you must be logged in to your account within the app beforehand.

## **Forgot password**

**5.** If you forget your password, you can click on the green "Forgot password" link at the bottom of the login page.

| Sign In         |   | With QR Code              |
|-----------------|---|---------------------------|
| ma@gmail.com    | × | App and sign in instantly |
|                 |   |                           |
| Login           |   |                           |
| Forgot Password |   |                           |

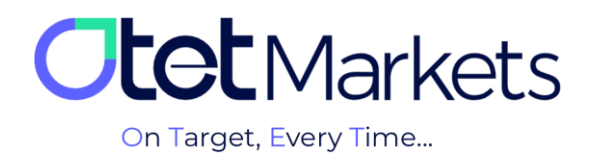

**6.** A new window will open where you'll need to enter your email address. A password reset code will then be sent to you. After entering your email, click the "Continue" button.

| Reset Password |
|----------------|
| Email          |
| Continue       |

**7.** At this stage, Otet will send you an email containing a password reset code and a green "Reset" button. You can either manually enter the code into the designated box on the Otet website or click the "Reset" button to be directed directly to the change password page.

| Dear client!                              |                                              |
|-------------------------------------------|----------------------------------------------|
| Please enter the recovery co<br>password: | ode: 22133 or click the button to reset your |
| Reset                                     |                                              |
| Kind regards,<br><b>Support team</b>      |                                              |

8. At this point, simply enter your new password and click the "Continue" button.

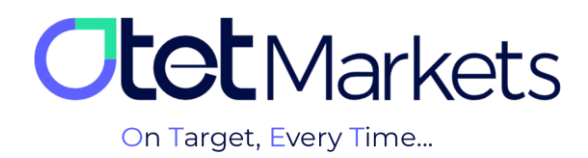

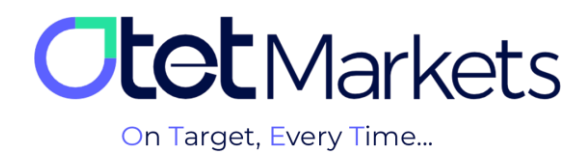

Otet Markets' brokerage support unit is ready to assist our valued customers 24/7. If you encounter any challenges or require further information, you can connect with our experts through the online chat available at the bottom of our pages.

| <b>tot</b> Markets                                                                                                    | Welcome, Otetmarkets                                                                                                    |                                                                                                    | 다. Share opinion about       | :new UI 🔆 🌐 🚨 न                                                                                                    |
|----------------------------------------------------------------------------------------------------|----------------------------------------------------------------------------------------------------|----------------------------------------------------------------------------------------------------|------------------------------|----------------------------------------------------------------------------------------------------|
| Image: Destruction of the sector of the sector of the | A divergent     Total Balance     Understand     Understand <th>Otet Markets Summer Festiv<br/>Double Your Money and Get It B<br/>\$6100 Bonus + Cashback<br/>uso 0<br/>• USD • 600</th> <th>al<br/>ack: § %</th> <th>Image: second second</th> | Otet Markets Summer Festiv<br>Double Your Money and Get It B<br>\$6100 Bonus + Cashback<br>uso 0<br>• USD • 600 | al<br>ack: § %               | Image: second second |
|                                                                                                    | Last Transactions                                                                                                    | * Completed                                                                                                    | 290724 0 (;                  |                                                                                                    |
| 🛠 Collapse                                                                                                    |                                                                                                    | © Completed                                                                                                    | 27.07.24 0 5<br>26.07.24 0 6 | Chat now Powerd by O LiveChat                                                                                                    |

"Thank you for entrusting your trades to our brokerage firm"

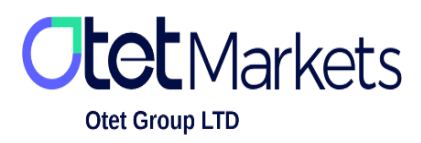

Otet Group Ltd., registered under Registration Number 2023-00595 in Saint Lucia, is a financial brokerage company listed in the Registry of International Business Companies (IBC) under the jurisdiction of Saint Lucia. The company's registered address in Saint Lucia is No. 10 Manoel Street, Castries, Saint Lucia, Postal Code LC04 101. Additionally, the company's registered office address is No. 5, Becicka Plaza, Becici, Budva, Montenegro.